# Contents

| usiness and Management Reporting in KBBConnect    | 1                                              |
|---------------------------------------------------|------------------------------------------------|
| Job Reports                                       | 1                                              |
| Project Communication                             | 1                                              |
| Remedials Report                                  | 2                                              |
| Statement Report                                  | 2                                              |
| Warehouse Missing Items                           | 3                                              |
| Warehouse Missing Items By Tab Report             | 3                                              |
| Group Reports                                     | 4                                              |
| Client Report                                     | 4                                              |
| Conversion Rate Report                            | 4                                              |
| Deliveries to Warehouse                           | 5                                              |
| Job Margin Analysis                               | 5                                              |
| Marketing Report                                  | 6                                              |
| Customising your Lead Sources                     | 8                                              |
| To customise the How did you hear about us field: | 8                                              |
| Monthly Sales by Salesmen Report                  | 8                                              |
| Not Completed Remedials                           | 9                                              |
| How does the Not Completed Remedials Report work? | 9                                              |
| Pipeline Report                                   | 11                                             |
| Sales Invoices Raised Report                      | 12                                             |
| Supplier Spend Report                             | 12                                             |
| Who Owes Me Money Report                          | 13                                             |
| Saving your Reports                               | 14                                             |
| Report Design Service                             | 14                                             |
| Feedback                                          | 14                                             |
| L                                                 | usiness and Management Reporting in KBBConnect |

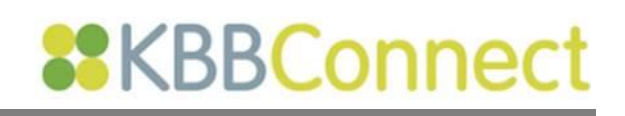

# **Business and Management Reporting in KBBConnect**

KBBConnect provides you with a wealth of business and management data to help you make critical business decisions. You can access key performance information at the click of a button.

The system will analyse much of the information you have already entered into the KBBConnect system. Reports are accessed in the main **Projects** Tasks. There are **Job Reports** which are specific to the individual project selected **Projects** View and also **Group Reports**, which analyse data from all of your projects.

| $<$ $\bigotimes$ Clients $\equiv$ | Projects PO Sent      |
|-----------------------------------|-----------------------|
| Tasks                             | pal                   |
| + New Project                     | Open Quote Job Status |
| D Clone                           | 🐂 Open Quote Sold     |
| $C_{Refresh}$                     |                       |
| 🔟 Delete Project                  |                       |
| 𝔯 Filter                          |                       |
| Preview Quote                     |                       |
| Document Manager                  | < Client / Site To Do |
| H Warehouse                       | Description           |
| E Dispatch Notes                  | INVOICE 1276          |
| Sales Invoices                    | Money Received        |
| K Credit Control                  | Money Balance         |
| C Remedials                       | Total Price           |
| Purchase Invoices                 |                       |
| Iob Reports                       |                       |
| Group Reports                     |                       |

## **Job Reports**

In KBBConnect you can access the reports specific to the job you have highlighted in the main **Projects Tasks** menu on the left side of Projects View and selecting **Job Reports**.

There are four reports currently available in the Job Reports:

| Documents                   | ^ |
|-----------------------------|---|
| Project_Communication.frx   |   |
| Remedials.frx               |   |
| Statement.frx               |   |
| Warehouse_Missing_Items.frx |   |
| Warehouse_Missing_Items_B   |   |
|                             |   |

#### **Project Communication**

List of all the project communication with the customer - emails, SMS, phone calls

| Project                  | Communicati                              | on |  |
|--------------------------|------------------------------------------|----|--|
| Client<br>Address        | Palmer<br>The White Cottage<br>Bracknell |    |  |
| Phone<br>Mobile<br>Email | 01344 878110                             |    |  |
|                          |                                          |    |  |

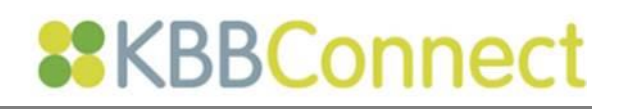

#### **Remedials Report**

This report displays all remedial items ordered for the particular project. It displays the description of the items, date the remedial was created and the completion date, if completed.

|                          |                                                                                                    |         | 45/00/000          |
|--------------------------|----------------------------------------------------------------------------------------------------|---------|--------------------|
|                          | Top Notch Kitchens & Bathrooms Ltd<br>Charters Road, Ascot, Berkshire, SL5 7ET<br>Phone:01344 621260 |         | 15/08/202<br>Page: |
|                          | Remedial Items                                                                                       |         |                    |
| Client<br>Address        | Top Notch Kitchens & Bathrooms Ltd<br>The White Cottage<br>Bracknell                                 |         |                    |
| Phone<br>Mobile<br>Email | 01344 878110                                                                                         |         |                    |
| Reference:               | 1259/REV01                                                                                           |         |                    |
| <b>Description</b>       |                                                                                                    | Created | <b>Completed</b>   |

#### **Statement Report**

This report is a credit control report that gives information regarding the total job price, how much of the job has been invoiced, how much the customer has paid and how much the customer owes.

|                          |                                           | Top Notch K<br>Charters F        | itchens & Ba<br>Road, Ascot, Berkshire<br>Phone:01344 621260 | throoms Ltd    |                            | 15/08/20<br>Page |
|--------------------------|-------------------------------------------|----------------------------------|--------------------------------------------------------------|----------------|----------------------------|------------------|
| Stateme                  | nt                                        |                                  |                                                              |                |                            |                  |
| Client<br>Address        | Top Notch Ki<br>The White Co<br>Bracknell | tchens & Bathrooms Ltd<br>ottage |                                                              |                | <b>15/08/2</b><br>Statemen | t Date           |
| Phone<br>Mobile<br>Email | 01344 87811                               | 0                                |                                                              |                |                            |                  |
| Reference:               | 1259/REV01                                |                                  |                                                              |                |                            |                  |
| Invoice No               |                                           | Invoice Date                     | Invoiced<br>Amount                                           | Amount<br>Paid | Amount<br>Paid On          | Amount<br>Due    |
| invoice No.              |                                           |                                  |                                                              |                |                            |                  |

#### **Warehouse Missing Items**

This report shows the items ordered but *not delivered* yet for the Project. It shows the suppliers information, items description, the date the items have been requested and the confirmation date.

| • 🗎 🗧                    | Q                            |                                                                                                    |            |                      |
|--------------------------|------------------------------|----------------------------------------------------------------------------------------------------|------------|----------------------|
|                          |                              | Top Notch Kitchens & Bathrooms L<br>Charters Road, Ascot, Berkshire, SL5 7ET<br>Phone:01344 621260                                                                                                    | Ltd        | 15/08/2024<br>Page:1 |
|                          |                              | Warehouse Missing Items                                                                                                    |            |                      |
| Client<br>Address        | Top Not<br>The Wh<br>Brackne | ch Kitchens & Bathrooms Ltd<br>ite Cottage<br>케                                                                                                    |            |                      |
| Phone<br>Mobile<br>Email | 01344 8                      | 178110                                                                                                    |            |                      |
| Reference:               | 1259/RI                      | EV01                                                                                                    |            |                      |
| Blanco                   |                              |                                                                                                    |            |                      |
| Code                     |                              | Description                                                                                                    | Req Date   | Conf Date            |
| BL467616                 | 5                            | Blanco Modex M-60 Module Silgranit� Puradur li� Rh Bowl<br>Champagne                                                                                                    | 13/08/2024 |                      |
| BL21022                  | 3                            | Blanco Drainer S/st                                                                                                    | 13/08/2024 |                      |
| Neff                     |                              |                                                                                                    |            |                      |
| Code                     |                              | Description                                                                                                    | Req Date   | Conf Date            |
| G4655X7GB                |                              | Neff Fully Integrated Series 4 A+ 177cm High Freezer. Fixed                                                                                                    | 13/08/2024 |                      |
|                          |                              | Touch Control Electronic. Led Interior Lighting. Superfreeze<br>Function. Glass Shelves Between Dr                                                                                                    |            |                      |
| N24K30N                  | 10                           | Touch Control Electronic. Led Interior Lighting. Superfreeze<br>Function. Glass Shelves Between Dr<br>Neff Domino Hob With Front Controls Bevelled Design Trim<br>Series 4 30cm, 2 Gas Burners, Flame Failure, Cast Iron Pan<br>Supports | 13/08/2024 |                      |

#### Warehouse Missing Items By Tab Report

This also shows the items ordered but *not delivered* yet for the Project, but it is organised by Tab. These are the tabs you have set up in your KBBConnect Project view, e.g. Kitchen, Sinks & Taps, and Appliances.

|                                                      |                                         | Top No                                                                      | Charters Road, Ascot, Berksl<br>Phone:01344 6212 | Bathrooms Lto                                                                                                    | ŧ                                                                                                    | 15/08/203<br>Page                         |
|------------------------------------------------------|-----------------------------------------|-----------------------------------------------------------------------------|--------------------------------------------------|----------------------------------------------------------------------------------------------------|----------------------------------------------------------------------------------------------------|-------------------------------------------|
|                                                      |                                         | w                                                                           | arehouse Missin                                  | a Items                                                                                                    |                                                                                                    |                                           |
| Client<br>Address                                    | Top Notch K<br>The White C<br>Bracknell | itchens & Bathro<br>ottage                                                  | coms Ltd                                         | -                                                                                                    |                                                                                                    |                                           |
| Phone<br>Mobile<br>Email                             | 01344 87811                             | 10                                                                          |                                                  | 5                                                                                                    |                                                                                                    |                                           |
| Reference:                                           | 1259/REV01                              |                                                                             |                                                  |                                                                                                    |                                                                                                    |                                           |
| Kitchen Un                                           | its                                     |                                                                             |                                                  |                                                                                                    |                                                                                                    |                                           |
| 2422.5                                               |                                         |                                                                             |                                                  |                                                                                                    |                                                                                                    |                                           |
| Code                                                 | De                                      | scription                                                                   |                                                  | Supplier                                                                                                    | Req Date                                                                                                    | Conf Date                                 |
| Code<br>BU106F                                       | Der                                     | scription<br>se Unit F/HT                                                   | 1000/600/870                                     | Supplier<br>The<br>Symphony<br>Group - Milan<br>Kitchens                                                                       | Reg Date<br>13/08/2024                                                                                             | Conf Date<br>16/08/2024                   |
| Code<br>BU106F<br>BU106D                             | Der<br>Bas<br>GL Bat                    | scription<br>se Unit F/HT<br>se Unit LH End                                 | 1000/600/870                                     | Supplier<br>The<br>Symphony<br>Group - Milan<br>Kitchens<br>The<br>Symphony<br>Group - Milan<br>Kitchens                       | Req Date<br>13/08/2024<br>0<br>13/08/2024<br>0                                                                     | Conf Date<br>16/08/2024<br>16/08/2024     |
| Code<br>BU106F<br>BU106D<br>Sinks                    | Der<br>Bas                              | scription<br>se Unit F/HT<br>se Unit LH End                                 | 1000/600/870                                     | Supplier<br>The<br>Symphony<br>Group - Milan<br>Kitchens<br>The<br>Symphony<br>Group - Milan<br>Kitchens                       | Req Date<br>13/08/2024<br>0<br>13/08/2024<br>0                                                                     | Conf Date<br>16/08/2024<br>16/08/2024     |
| Code<br>BU106F<br>BU106D<br>Sinks<br>Code            | Der<br>Bas<br>GL Bas                    | scription<br>se Unit F/HT<br>se Unit LH End                                 | 1000/600/870                                     | Supplier<br>The<br>Symphony<br>Group - Mian<br>Kitchens<br>The<br>Symphony<br>Group - Mian<br>Kitchens                         | Req Date<br>13/08/2024<br>13/08/2024<br>0<br>13/08/2024<br>0                                                       | Conf Date 16/08/2024 16/08/2024 Conf Date |
| Code<br>BU106F<br>BU106D<br>Sinks<br>Code<br>BL21022 | Der<br>Bas<br>GL Bas<br>Der<br>13 Bla   | scription<br>se Unit F/HT<br>se Unit LH End<br>scription<br>nco Drainer S/s | 1000/600/870<br>1000/600/870                     | Supplier<br>The<br>Symphony<br>Group - Milan<br>Kitchens<br>The<br>Symphony<br>Group - Milan<br>Kitchens<br>Supplier<br>Bianco | Req Date           13/08/2024           0           13/08/2024           0           Req Date           13/08/2024 | Conf Date 16/08/2024 16/08/2024 Conf Date |

Documents

# **Group Reports**

**Group Reports** will analyse the data from all your KBBConnect Jobs. It is possible to filter some of the Group Reports and for these reports a separate dialogue box will appear with filter options. There are many Group Reports available with KBBConnect, including operational and financial reporting for both internal and external use.

| AChooseReport.frx           | $\checkmark$ |
|-----------------------------|--------------|
| Client Report.frx           |              |
| ConversionRate.frx          |              |
| Deliveries_To_Warehouse.frx |              |
| Deliveries_To_Warehouse_By  |              |
| Job_Margin_Analysis.frx     |              |
| Marketing.frx               |              |
| Monthly_Lost_Jobs_By_Sales  |              |
| Monthly_Sales_By_Salesman   |              |
| Not_Completed_Remedials.frx |              |
| Pipeline.frx                |              |
| Profit_Report.frx           |              |
| Sales_Invoices_Raised.frx   |              |
| Supplier_Spend.frx          |              |
| Who_Owes_Me_Money.frx       |              |

#### **Client Report**

Client report will show you list of your customer jobs with address, contact details, marketing type and all jobs with status and product info.

| Client Report |         |                  |              |          |       |          |          |                 |        |       |                              |               |         |         |
|---------------|---------|------------------|--------------|----------|-------|----------|----------|-----------------|--------|-------|------------------------------|---------------|---------|---------|
| Title         | Initial | Client Name      | Address1     | Address2 | City  | County   | Postcode | Phone           | Mobile | Email | How did you<br>hear about us | Job Reference | Status  | Product |
|               |         |                  |              |          |       |          |          |                 |        |       |                              | 1009          | Pending | Kitchen |
|               |         |                  |              |          |       |          |          |                 |        |       |                              | 1010          | Pending | Kitchen |
|               |         | SMART Kitchen Co | North Street |          | Ascot | Bershire | SL5 7PW  | 01344<br>878110 |        |       |                              | 1011          | Pending | Kitchen |

#### **Conversion Rate Report**

**ConversionRate.frx** is a useful management report for analysing key performance statistics for each sales person/designer: how many leads were converted, sales trends etc.

This report is filtered within a date range you specify, by entering the From and To dates as shown and selecting **OK**.

| From | 16/08/2024 |
|------|------------|
| То   | 31/12/2024 |
|      |            |
|      |            |
|      |            |
|      |            |
|      | OK Cancel  |

## **Conversion Rates**

| Oportunities Received<br>From:01/01/2024<br>To:31/12/2024 |     |        |        |         |      |         |         |      |       |         |      |       |
|-----------------------------------------------------------|-----|--------|--------|---------|------|---------|---------|------|-------|---------|------|-------|
| Salosman                                                  |     | 2024/0 | 1      | 2024/02 |      |         | 2024/03 |      |       | 2024/04 |      |       |
| Salesman                                                  | REC | SOLD   | CR     | REC     | SOLD | CR      | REC     | SOLD | CR    | REC     | SOLD | CR    |
| Charles                                                   | 19  | 2      | 10.53% | 8       | 2    | 25.00%  | 83      | 5    | 6.02% | 11      | 1    | 9.09% |
| Daniel Neville                                            | 15  | 0      | 0.00%  | 7       | 1    | 14.29%  | 11      | 0    | 0.00% | 9       | 0    | 0.00% |
| Eva                                                       |     |        | 0.00%  |         |      | 0.00%   | 31      | 2    | 6.45% | 1       | 0    | 0.00% |
| Margo                                                     | 1   | 0      | 0.00%  | 1       | 1    | 100.00% |         |      | 0.00% |         |      | 0.00% |
| Ryan Prior                                                | 1   | 0      | 0.00%  | 1       | 0    | 0.00%   |         |      | 0.00% |         |      | 0.00% |
| Total                                                     | 36  | 2      | 5.56%  | 17      | 4    | 23.53%  | 125     | 7    | 5.60% | 21      | 1    | 4.76% |

• The **REC** field is the number of projects in that period,

• **SOLD** is the number of jobs changed to **SOLD** status within the date period and

• **CR** is the conversion rate percentage.

## Deliveries to Warehouse

This report is a very useful report for warehouse management. It shows all the items that have been ordered – through the **Purchase Orders** screen, and not yet received.

The report gives details of the items ordered, including the project reference, client name, item codes and description. You will also see the delivery request date (that is the date the customer wants the goods in) and the confirmation date.

#### **Deliveries To Warehouse**

| Reference | Client Name         | Code     | Description                | Req Date   | Conf Date |
|-----------|---------------------|----------|----------------------------|------------|-----------|
| Sheraton  |                     |          |                            |            |           |
| 2903/08-  | Sheraton Wood Frame | PLPNTP6  | Plinth 3000X150X15         | 28/08/2024 |           |
| 2903/08-  | Sheraton Wood Frame | CUT600ST | Plastic Cutlery Insert 600 | 28/08/2024 |           |
| 2903/08-  | Sheraton Wood Frame | CB3PNTP6 | 36MM SQ CORN/PEL           | 28/08/2024 |           |
| 2903/08-  | Sheraton Wood Frame | BEL90    | 900mm BELFAST SINK         | 28/08/2024 |           |

#### **Deliveries To Warehouse by Customer**

| Reference     | Supplier Name                           | Code | Description         | Req Date   | Conf Date |
|---------------|-----------------------------------------|------|---------------------|------------|-----------|
| oconner       |                                         |      |                     |            |           |
| 2818 / CN-34- | The Symphony Group<br>- Urbano Bedrooms | 2DR6 | Double Robe Run (1x | 30/08/2024 |           |

#### Job Margin Analysis

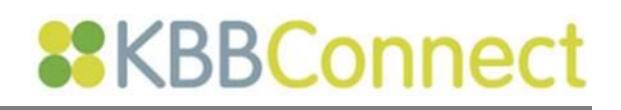

## Job Margin Analysis

01/01/2024-31/12/2024

| Section              |                           | Cost      | Quote   | Discount | Quote After<br>Discount | Margin% | 0     |
|----------------------|---------------------------|-----------|---------|----------|-------------------------|---------|-------|
| Job Reference:       | 1259/REV01                |           |         |          |                         |         |       |
| Client Name:         | Top Notch Kitchens & Bath | rooms Ltd |         |          |                         |         |       |
| Kitchen Units        |                           | 1,196.01  | 2,173.5 | 2 0      | .00 2,1                 | 73.52   | 44.97 |
| Sinks                |                           | 718.90    | 1,179.4 | 9 0      | .00 1,1                 | 79.49   | 39.05 |
| Appliances           |                           | 1,345.00  | 2,414.9 | 6 489    | .10 1,9                 | 925.86  | 30.16 |
| Lights               |                           | 0.00      | 0.0     | 0 0      | .00                     | 0.00    | 0.00  |
| Accessories          |                           | 0.00      | 0.0     | 0 0      | .00                     | 0.00    | 0.00  |
| Worktops and Floorin | g                         | 0.00      | 0.0     | 0 0      | .00                     | 0.00    | 0.00  |
| Fabrication charges  |                           | 0.00      | 0.0     | 0 0      | .00                     | 0.00    | 0.00  |
| Utility Units        |                           | 0.00      | 0.0     | 0 0      | .00                     | 0.00    | 0.00  |
| Kitchen Remedials    |                           | 231.87    | 0.0     | 0 0      | .00                     | 0.00    | 0.00  |
| Kitchen Additions    |                           | 83.15     | 166.3   | 0 0      | .00 1                   | 66.30   | 50.00 |
| Installation         |                           | 0.00      | 0.0     | 0 0      | .00                     | 0.00    | 0.00  |
| Total 1259/REV01:    |                           | 3,574.93  | 5,934.2 | 489      | .10 5,4                 | 45.17   | 34.35 |
| Overall Total:       |                           | 3,574.93  | 5,934.2 | .7 489   | .10 5,4                 | 45.17   | 34.35 |

#### Marketing Report

This report can help you direct your marketing budget by tracking how your customers found out about your business.

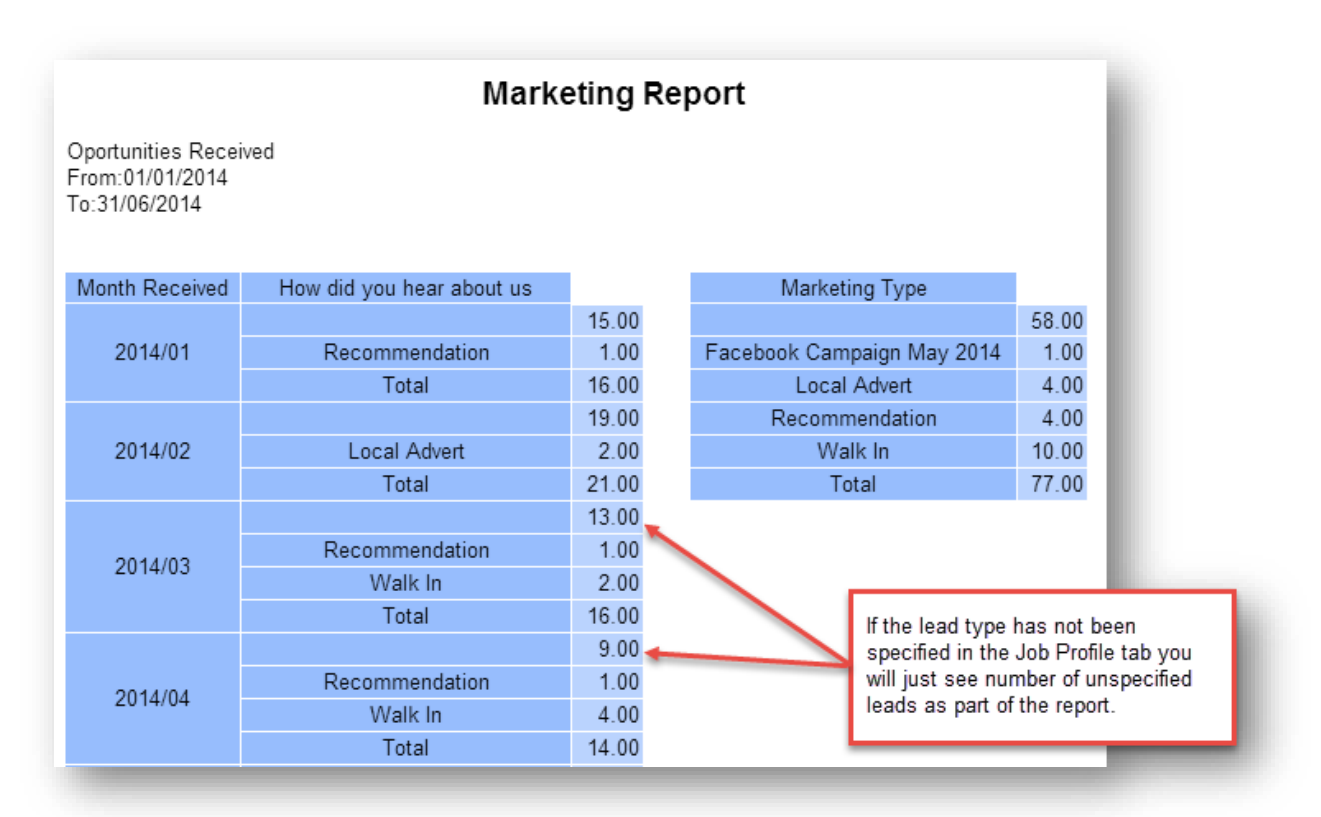

#### To Populate the Marketing Report:

- 1. Create a quote for the customer
- 2. Select the **Job Profile** tab at the bottom of the main **Project** view and select the drop-down box **How did you hear about us** and select the appropriate option
- 3. Select the drop down box **Fitted or Supply Only** and choose whether the customer wants the Project to be fitted or Items only.
- 4. Select the Est Sold Date by clicking on the calendar button next to the box.

By entering this information that you will be able to produce an accurate **Marketing** report.

| < Client / Site To Do Site | Job Profile | Specification Spec 2  | Job Progress | Project Co | mmunication   | Terms | Quotation | Items Overview | Delivery |
|----------------------------|-------------|-----------------------|--------------|------------|---------------|-------|-----------|----------------|----------|
| How did you hear about us  | *           | Fitted or Supply Only |              | ٣          | Est Sold Date |       |           | Ċ              | Notes    |

In this report, leads are grouped by their creation date. The creation date is a good way for managers to track trends in the behaviour of leads, since leads created during the same time period are typically subject to the same campaigns and marketing approaches. By grouping leads by month, managers will be able to drill down into specific months or campaign types to determine how successful a campaign was.

The **Marketing** report will pick up this information for all the jobs created between the dates specified at the beginning of the report. The report will provide information about the total leads received each month and the total number of leads received from each lead source. This kind of

information is crucial to track monthly growth of leads and accurately track which marketing methods are performing best.

#### **Customising your Lead Sources**

If you run promotions or advertising campaigns it's likely that you will want to track the number of potential clients responding to these, so in KBBConnect you can alter the **How did you hear about us** field in the **Job Profile** tab.

To customise the How did you hear about us field:

Company Settings

- 1. Select the Company Details tab
- 2. Select in Tasks Dropdown Options
- 3. Select **HOW DID YOU HEAR ABOUT US**
- Select the New button to add in items, e.g. Radio June 6<sup>th</sup> -8<sup>th</sup> 2023 or Select the Edit button to amend and the Delete button to remove

| Tasks                                   | + Add Schedule Tasks      |  |  |  |  |  |
|-----------------------------------------|---------------------------|--|--|--|--|--|
|                                         | Field                     |  |  |  |  |  |
| Company Details                         | STATUS                    |  |  |  |  |  |
| Tradeplace Setup                        | Fitted or Supply Only     |  |  |  |  |  |
|                                         | How did you hear about us |  |  |  |  |  |
| Email                                   |                           |  |  |  |  |  |
| Job Progress                            | INew № Edit Ш Delete      |  |  |  |  |  |
| 5                                       | Option                    |  |  |  |  |  |
| Job State                               | Facebook promo Sept 2016  |  |  |  |  |  |
| Account Types                           | Cold Call                 |  |  |  |  |  |
| ,,,,,,,,,,,,,,,,,,,,,,,,,,,,,,,,,,,,,,, | Local Advert              |  |  |  |  |  |
| VAT Rates                               | Mail Shot                 |  |  |  |  |  |
| Product Defaults                        | Promotion                 |  |  |  |  |  |
|                                         | Recommendation            |  |  |  |  |  |
| Dropdown Options                        | Walk In                   |  |  |  |  |  |
| Default Products                        | Web Enquiry               |  |  |  |  |  |
|                                         |                           |  |  |  |  |  |
| Scripts                                 |                           |  |  |  |  |  |

The same process is followed to add or amend **FITTED OR SUPPLY ONLY**.

You will see your changes updated in KBBConnect after you have either refreshed or re-logged in to the system.

#### **Monthly Sales by Salesmen Report**

This report enables you to view sales figures, broken down by Salesperson, job reference and client name. Information displayed is: Estimated cost, Sell Price and the Estimated Profit generated by the salesperson. This information is again based on Projects set to **SOLD** status in Projects View.

| Monthly | Sales | Ву | Salesman |
|---------|-------|----|----------|
|---------|-------|----|----------|

| Month Sold | Salesman Name   | Job Reference | Client Name     | Est Cost Price | Sell Price | Est Profit |
|------------|-----------------|---------------|-----------------|----------------|------------|------------|
|            |                 | CK8145/REV01  | Matteo Rossi    | 88.83          | 240.86     | 152.03     |
| 0004104    | Charles         | CK8153        | Matteo Rossi    | 495.48         | 990.96     | 495.48     |
| 2029/01    |                 |               | Total           | 584.31         | 1,231.82   | 647.51     |
|            |                 | Total         | 584.31          | 1,231.82       | 647.51     |            |
|            | Charles         | CK8114/REV01  | Hazel Armstrong | 1,359.96       | 2,673.76   | 1,313.80   |
|            |                 | CK8164/P1     | BOB THE BUILDER | 513.99         | 1,027.98   | 513.99     |
|            |                 | CK8180        | Mira Shah       | 1,029.12       | 2,058.24   | 1,029.12   |
| 2024/02    |                 |               | Total           | 2,903.07       | 5,759.98   | 2,856.91   |
|            | Devial New III. | 8162          | Bond            | 4,469.88       | 9,019.04   | 4,549.16   |
|            | Daniel Neville  |               | Total           | 4,469.88       | 9,019.04   | 4,549.16   |
|            |                 | Total         | 7,372.95        | 14,779.02      | 7,406.07   |            |
|            |                 | CK8196        | Mira Shah       | 748 69         | 1 497 37   | 748 68     |

This information is also available in graphical format, as shown on the next page:

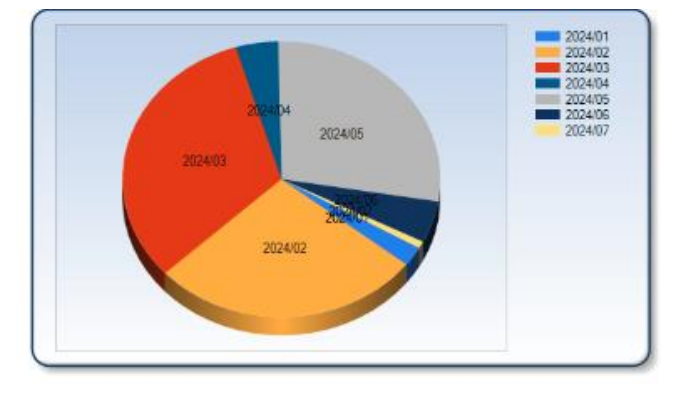

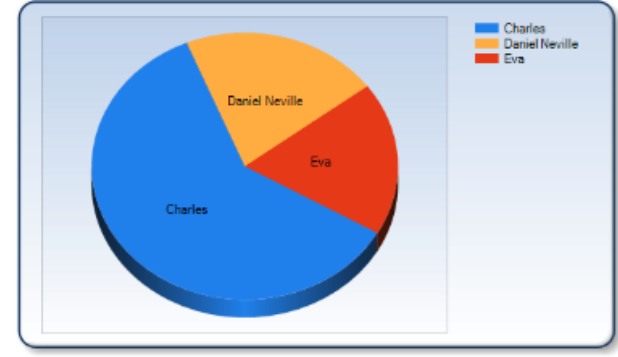

#### **Not Completed Remedials**

| This report displays all    |                                | Ν                                                   | lot Completed R                                        | Remedials                                         |                                     |                    |
|-----------------------------|--------------------------------|-----------------------------------------------------|--------------------------------------------------------|---------------------------------------------------|-------------------------------------|--------------------|
| items entered in            | Reference                      | Client Name                                         | Salesman                                               | <u>Money</u> <u>Create</u><br><u>Owe</u> <u>O</u> | <u>d Del.</u><br><u>n Requested</u> | <u>Goods</u><br>In |
| KBBConnect <b>Remedials</b> | 1029                           | Top Notch Kitchens &                                | Christine Jones                                        | £1,990.79                                         | -                                   |                    |
| that are incomplete i.e.    | CMG633E<br>6 Function          | BB1B:Bosch Compact Over<br>ns, Microwave, Mw Combin | n With Microwave Black F<br>ation Options, Tft, Colour | Fascia Serie 8 20/09/201<br>r Display,            | 6                                   |                    |
| not marked complete.        | Softopen/<br>1037/Rockfo<br>rt | close<br>Top Notch Kitchens &                       | David Jones                                            | £12,234.58                                        |                                     |                    |
| The report displays the     | 2DLPMW<br>CJ1189               | R6:2-drawer Linen Press M<br>Top Notch Kitchens &   | lirrored Standard Wardro<br>Christine Jones            | be 600 23/05/201<br>£4,387.11                     | 7                                   |                    |
| Job Reference, Client       | LUE50L:L<br>tiling grou        | arder Euro 500mm L/H<br>t to be redone              |                                                        | 23/05/201<br>23/05/201                            | 7<br>7 25/05/2017                   | 23/05/201          |
| Name, Salesman Name         | 1204/REV01                     | Top Notch Kitchens &                                | Peter Marshall                                         | £6,502.79                                         |                                     |                    |
| and how much money is       | Remedial<br>1259/REV01         | issue<br>Top Notch Kitchens &                       | Christine Jones                                        | 22/05/201<br>£3,920.52                            | 7                                   |                    |
| outstanding from the        | 1:BU103F                       | Base Unit F/HT 1000                                 | /3/870                                                 | 14/08/202                                         | 4                                   |                    |
| customer.                   |                                |                                                     |                                                        | £33,422.90                                        |                                     |                    |

#### How does the Not Completed Remedials Report work?

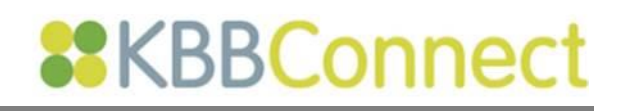

The report lists:

- Products ordered via Remedials and
- Products/ snagging fixes to do that are entered in the Aftersale tab (see below).

#### AND

• where **Completed** in the Aftersale tab is blank

| <     | Job Profile          | Specification | Spec 2 | Job Progress | Project Commu | nication   | Terms      | Quotation   | Items Over | view D    | elivery So | chedule | Gantt Chart | Invoice | Credit Control | Aftersale | Þ |
|-------|----------------------|---------------|--------|--------------|---------------|------------|------------|-------------|------------|-----------|------------|---------|-------------|---------|----------------|-----------|---|
| + N   | ew 🖉 Edit 🗓          | Delete        |        |              |               |            |            |             |            |           |            |         |             |         |                |           |   |
| Name  |                      |               |        |              |               | Created    | Ordered On | Deliv. Req. | Goods in   | Delivered | Completed  |         |             |         |                |           |   |
| 1:BU1 | 03F:Base Unit F/HT 1 | 1000/3/870    |        |              |               | 14/08/2024 |            |             |            |           |            |         |             |         |                |           |   |

As each remedial is being processed by your company enter in the details of its progress in the **Aftersale** section: the Created, Ordered On, Delivery Required, Goods In, Delivered and Completed dates.

Once the item has been installed the fitter can enter the date in the Completed field of the **Aftersale** section.

If any of these dates are missing the items will appear in the **Not\_Completed\_Remedials** report.

#### **Pipeline Report**

The report can help with sales planning, by providing estimated sales on jobs quoted within a date range you specify. It groups potential sales between two dates you specify.

The report draws on data entered in the **Estimated Sold Date** field in the **Job Profile** tab along the bottom tabs in the main **Projects** view. The report also provides a graphical view of the information.

| Designer         Estimated Sales Date           2023/05         547.37           Alyoub         2023/06         0.00           Total         547.37           2023/01         0.00           Ceddic         2023/03         0.00 | Estimated Sales Date<br>From:16/08/2004<br>To:31/12/2024 |                      |          |  |  |  |  |  |  |
|----------------------------------------------------------------------------------------------------|----------------------------------------------------------|----------------------|----------|--|--|--|--|--|--|
| 2023/05         547.37           Aiyoub         2023/06         0.00           Total         547.37           2023/01         0.00           Ceddic         2023/03         0.00                                                 | Designer                                                 | Estimated Sales Date |          |  |  |  |  |  |  |
| Alyoub 2023/06 0.00<br>Total 547.37<br>2023/01 0.00<br>Ceddic 2023/03 0.00                                                                                                    |                                                          | 2023/05              | 547.37   |  |  |  |  |  |  |
| Total 547.37<br>2023/01 0.00<br>2023/03 0.00                                                                                                    | Aiyoub                                                   | 2023/06              | 0.00     |  |  |  |  |  |  |
| 2023/01 0.00<br>2023/03 0.00                                                                                                    |                                                          | Total                | 547.37   |  |  |  |  |  |  |
| Cedric 2023/03 0.00                                                                                                    |                                                          | 2023/01              | 0.00     |  |  |  |  |  |  |
| L METELL.                                                                                                    | Cadria                                                   | 2023/03              | 0.00     |  |  |  |  |  |  |
| 2023/04 4,159.82                                                                                                    | Cedno                                                    | 2023/04              | 4,159.82 |  |  |  |  |  |  |
| Total 4,159.82                                                                                                    |                                                          | Total                | 4,159.82 |  |  |  |  |  |  |

### **Pipeline Report**

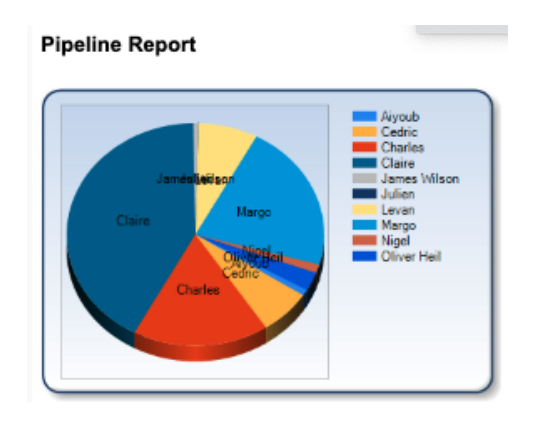

#### **Profit Report**

This report displays profit made on all the jobs set to a status of **SOLD**, by each salesperson, between the dates specified when creating the report.

The report also displays the cost and sell price of each job, the profit and the VAT. The report summarises this information by salesperson in table and graphical format.

| Salesman | Client            | Est. Cost | Sale Price Net | Est. Profit | Vat    |
|----------|-------------------|-----------|----------------|-------------|--------|
| Codrin   | MARTIN            | 0.00      | 0.00           | 0.00        | 0.00   |
| Ceanc    | Total             | 0.00      | 0.00           | 0.00        | 0.00   |
|          | New Client 2      | 3,419.40  | 4,915.17       | 1,495.77    | 638.97 |
|          | Test Client 2     | 243.21    | 243.21         | 0.00        | 31.62  |
|          | 2323              | 282.53    | 315.53         | 33.00       | 63.11  |
|          | 344werwer         | 626.89    | 873.86         | 246.97      | 113.60 |
|          | AA German Mankana | 115.49    | 196.84         | 81.35       | 25.59  |
|          | AAA New German    | 689.60    | 1,089.50       | 399.90      | 217.90 |
|          | Alexon            | 234.98    | 455.42         | 220.44      | 59.20  |
|          | Anna Karenina     | 948.84    | 984.28         | 35.44       | 127.96 |

#### Profit Report

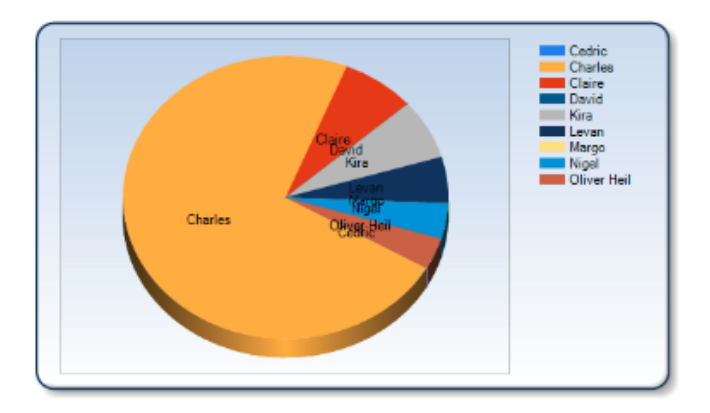

**NOTE**: This report, like all others, is dependent on the data you enter and will only be correct if the data you enter is accurate

#### **Sales Invoices Raised Report**

This report provides a summary of all invoices raised and the amounts invoiced. The report gives details of the job reference, client name, invoice number, date the invoice was created and the Nett, VAT and gross amount for the invoice between two dates you specify when running the report.

Sales Invoices Raised

|            |               |            | 01/01/2004-31/12/2024 |           |           |           |  |  |
|------------|---------------|------------|-----------------------|-----------|-----------|-----------|--|--|
| Reference  | Client Name   | Invoice No | Invoice Date          | Nett      | Vat       | Gross     |  |  |
| 1156       | AAA New       | 1          | 04/12/2018            | £1,089.50 | £217.89   | £1,307.39 |  |  |
| 1098       | Jones & Co.   | 2          | 12/12/2018            | £5,057.48 | £1,011.49 | £6,068.97 |  |  |
| REF-001    | Leonardo da   | 123        | 12/12/2018            | £30.00    | £15.00    | £45.00    |  |  |
| REF-001    | Leonardo da   | 125        | 12/12/2018            | £51.00    | £0.00     | £0.00     |  |  |
| 1247       | Test CK1      | 126        | 08/05/2019            | £163.76   | £32.75    | £196.51   |  |  |
| REF-001    | Leonardo da   | 124        | 12/05/2019            | £0.00     | £41.00    | £0.00     |  |  |
| 1123       | Bradbury      | 127        | 17/05/2019            | £0.00     | £0.00     | £0.00     |  |  |
| 1253A      | RND           | 128        | 21/08/2019            | £2,430.62 | £315.98   | £2,746.60 |  |  |
| 1290/REV01 | Anna Karenina | 129        | 12/03/2021            | £984.28   | £127.96   | £1,112.24 |  |  |

#### Supplier Spend Report

Generally, your suppliers will know more about how much you spend and on what than you will. The **Supplier\_Spend** report will give you this information. The Report will provide an overview of how much you spend each month with each supplier. It provides you with the estimated cost price and what you plan to sell it for, along with the calculated profit you made on those items.

| Supplier              | Month Sold | Est_Cost | Sale Price Net | Est Profit |
|-----------------------|------------|----------|----------------|------------|
| English Rose          | 2019/02    | 138.06   | 276.12         | 138.06     |
|                       | 2021/03    | 161.66   | 161.66         | 0.00       |
|                       | 2021/04    | 348.24   | 580.41         | 232.17     |
|                       | 2021/06    | 102.42   | 170.70         | 68.28      |
|                       | 2022/04    | 1,590.77 | 3,181.54       | 1,590.77   |
|                       | Total      | 2,341.15 | 4,370.43       | 2,029.28   |
| Installation supplier | 2014/02    | 600.00   | 1,050.00       | 450.00     |
|                       | 2022/04    | 95.95    | 95.95          | 0.00       |
|                       | 2022/11    | 383.80   | 383.80         | 0.00       |
|                       | Total      | 1,079.75 | 1,529.75       | 450.00     |
| JJO Avalon Kitchens   | 2022/10    | 314.17   | 628.34         | 314.17     |
|                       | Total      | 314.17   | 628.34         | 314.17     |
| Kesseler UK           | 2016/11    | 4,664.00 | 9,328.00       | 4,664.00   |
|                       | Total      | 4,664.00 | 9,328.00       | 4,664.00   |
| Loch Anna             | 2018/12    | 100.00   | 171.72         | 71.72      |
|                       | Total      | 100.00   | 171.72         | 71.72      |

# Supplier Spend

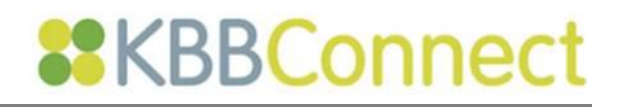

The report also provides a graphical interpretation of the data, as shown below:

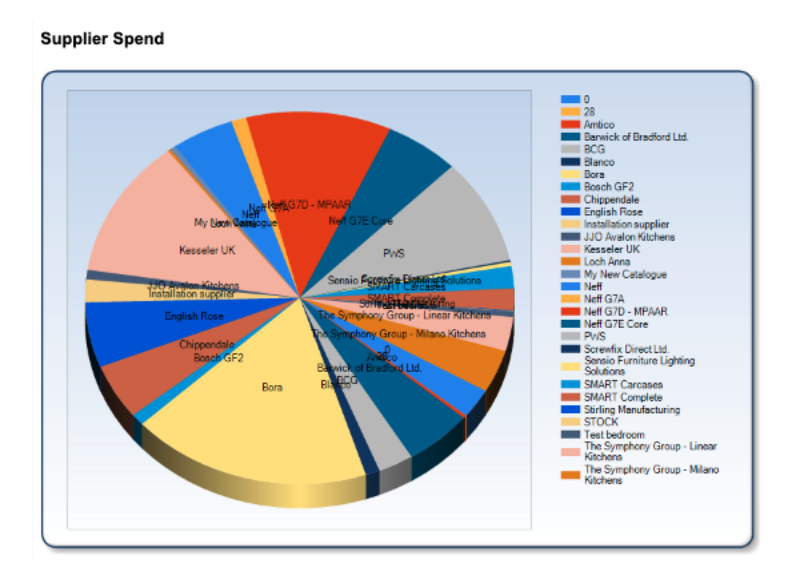

# **NOTE**: This report, like all others, is dependent on the data you enter and will only be correct if the data you enter is accurate

#### Who Owes Me Money Report

This report is useful for monitoring debtors. This report displays client names, the Job Reference number, the total quoted Job Price, including discount and the sum of money that has actually been invoiced. This could differ from the job cost if say only the deposit has been invoiced for the job.

#### Who Owes Me Money

| Reference  | Client Name                  | Salesman    | Price      | Money<br>Owe | Invoiced<br>Money |
|------------|------------------------------|-------------|------------|--------------|-------------------|
| 1478/P1    | Customer 2                   | Charles     | £31,920.85 | £31,920.85   | £0.00             |
| 1032       | Jones                        | Charles     | £11,533.73 | £11,533.73   | £0.00             |
| 1049       | Bracdbury<br>Developments    | Claire      | £4,883.54  | £4,883.54    | £0.00             |
| StockList  | Bradbury<br>Developments Ltd | Kira        | £4,118.36  | £4,118.36    | £0.00             |
| 1027       | Roberts Brothers<br>Builders | Nigel       | £3,197.90  | £3,197.90    | £0.00             |
| 1111125891 | Young                        | Nigel       | £3,185.06  | £2,685.06    | £0.00             |
| 1335       | New Client 2                 | Charles     | £2,501.38  | £2,501.38    | £2,501.38         |
| 1142       | New Client                   | Levan       | £2,196.18  | £2,196.18    | £0.00             |
| 1243       | Jacky Lin                    | Oliver Heil | £2,064.00  | £2,064.00    | £0.00             |
| 1395       | Test Client 3                | Charles     | £1,989.60  | £1,989.60    | £0.00             |
| 1394       | Charles                      | Charles     | £1,629.62  | £1,629.62    | £454.08           |
| 1233       | New Client 2                 | Levan       | £1,378.06  | £1,378.06    | £0.00             |
| 1341       | New Client 2                 | Charles     | £2,366.46  | £1,366.46    | £2,366.46         |

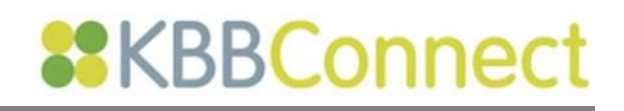

## Saving your Reports

Most reports can be saved in a variety of different file formats so that this information can be analysed or presented in many different styles, as shown below.

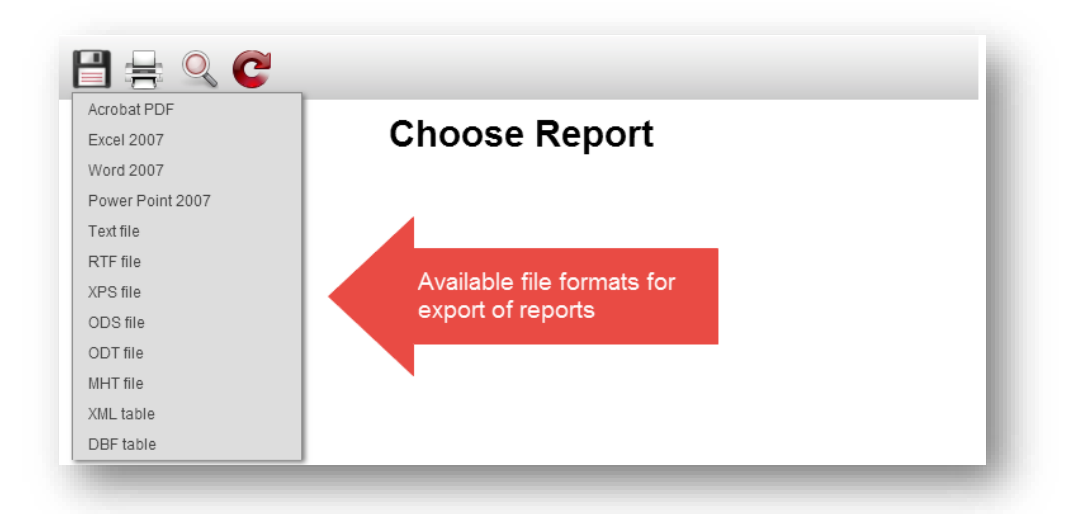

# **Report Design Service**

If there is a report you'd like in KBBConnect, please contact us. We add a new report on a monthly basis based on customer requests, so please do send your wish list to us.

Alternatively, should you require a specific report, we are able to provide a costed service to supply you with bespoke reports.

Our Report Design Service team are dedicated to designing reports specifically for you and will provide a fixed price quote for the report. They will work closely with you to make sure the report we produce is exactly what you require and will keep you informed at each stage of the design process.

If you would like to talk to us about this service, please call us or e-mail: <u>clientcare@smart-systems.co.uk</u>

## Feedback

We hope you found this document useful and would love to know what you think of KBBConnect.

To comment on this Quick Guide or anything else regarding KBBConnect, for help, or for information regarding on-line training courses, please contact KBBConnect Customer Support:

e-mail us at: info@smart-systems.co.uk

or

Telephone Number: +44 (0) 1923 919 278

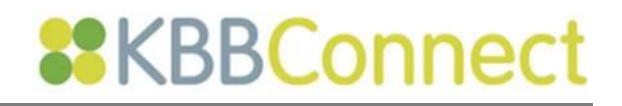